## Advanced Computer Networking (ACN)

Exercise 1 – Intro

#### Prof. Dr.-Ing. Georg Carle

Sebastian Gallenmüller, Max Helm, Benedikt Jaeger, Marcel Kempf, Patrick Sattler, Johannes Zirngibl

Chair of Network Architectures and Services School of Computation, Information, and Technology Technical University of Munich Announcements

Bonus

How to get access?

VM Infrastructure

Exercise

Tutorial 1

#### For questions and problems:

- Always use this mail address: acn@net.in.tum.de
- If you have problems with our infrastructure / setup write us a mail
- If you have feedback for our audio / video / streaming setup, please let us know

#### Bonus

```
\begin{array}{l} \mbox{creditsExercise} \in [0, 60] \\ \mbox{creditsProject} \in [0, 10] \\ \mbox{creditsExam} \in [0, 75] \end{array}
```

```
\label{eq:creditsBonus} \begin{array}{l} \mbox{creditsBonus} = \mbox{min15, (creditsExercise/6 + creditsProject))} \\ \mbox{finalGrade} = \begin{cases} \mbox{grade(creditsExam + creditsBonus)} & , \mbox{if grade(creditsExam)} & , \mbox{otherwise} \end{cases} \ , \mbox{otherwise} \end{cases} \ , \mbox{otherwise} \end{cases}
```

#### **Remarks:**

- the bonus is valid for both the endterm and retake exam!
- the bonus of the previous semester is NOT valid for this semester!

4

## How to get access?

- Every TUM student has an LRZ Gitlab account, use your LRZ ID to login (e.g. ta12xiz)
- · We need to match you (especially your TUMonline account) to your Gitlab account
- For this we have a webservice:

#### https://acn.net.in.tum.de/auth

- The website asks you to login both into TUMonline and Gitlab
- Once this was successful, you are granted access to the required Git repositories
- Additionally, we fetch all ssh public keys you uploaded to Gitlab for VM access
- If this is not the case, let us know so we can help you

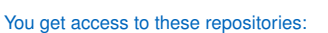

- Your personal repository
- Material
- Template

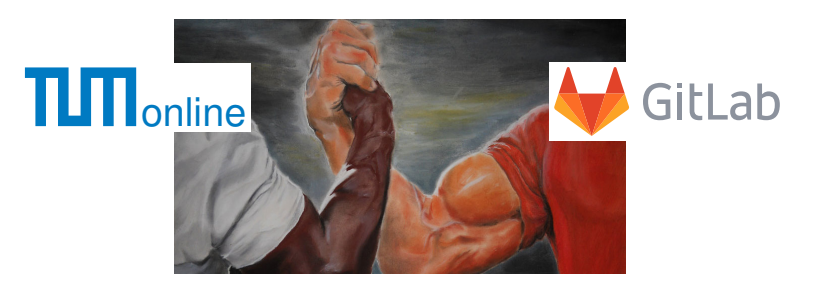

пп

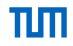

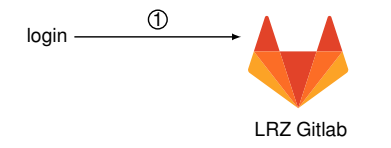

1. Login to https://gitlab.lrz.de

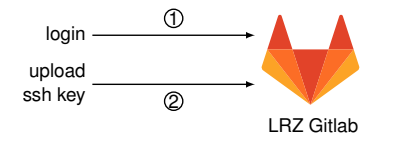

- 1. Login to https://gitlab.lrz.de
- 2. Upload public ssh key

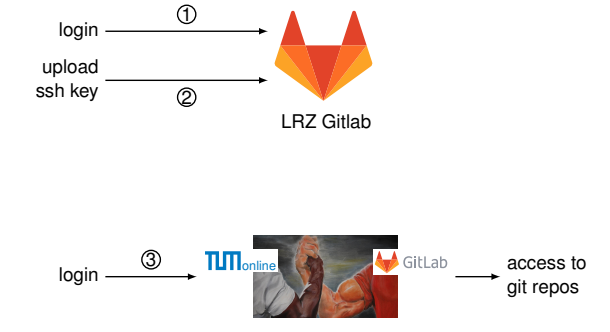

- 1. Login to https://gitlab.lrz.de
- 2. Upload public ssh key
- 3. Login to https://acn.net.in.tum.de/auth

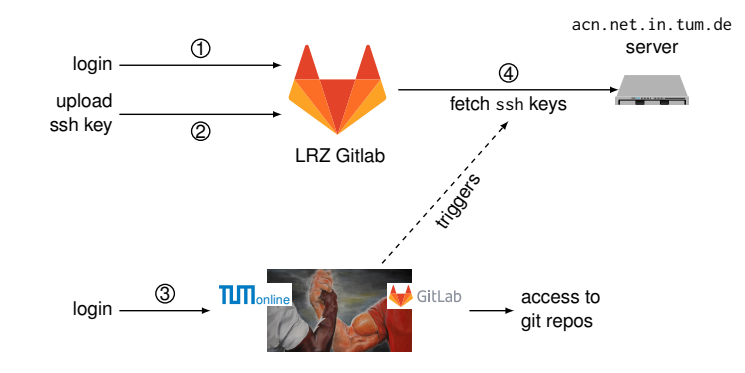

- 1. Login to https://gitlab.lrz.de
- 2. Upload public ssh key
- 3. Login to https://acn.net.in.tum.de/auth
- 4. Fetching of ssh key is triggered

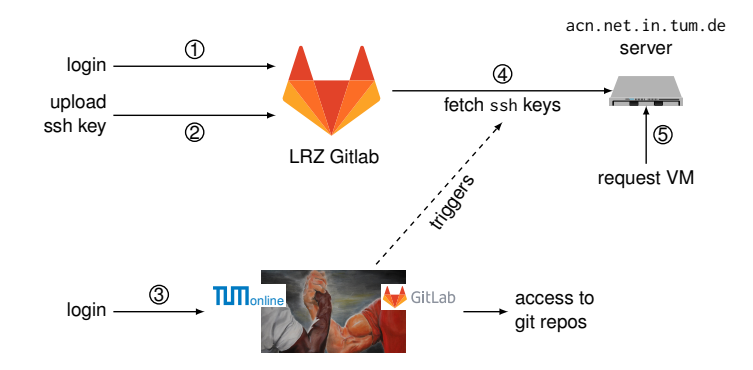

- 1. Login to https://gitlab.lrz.de
- 2. Upload public ssh key
- 3. Login to https://acn.net.in.tum.de/auth
- 4. Fetching of ssh key is triggered

5 SSH into svm@acn.net.in.tum.de, requesting your VM

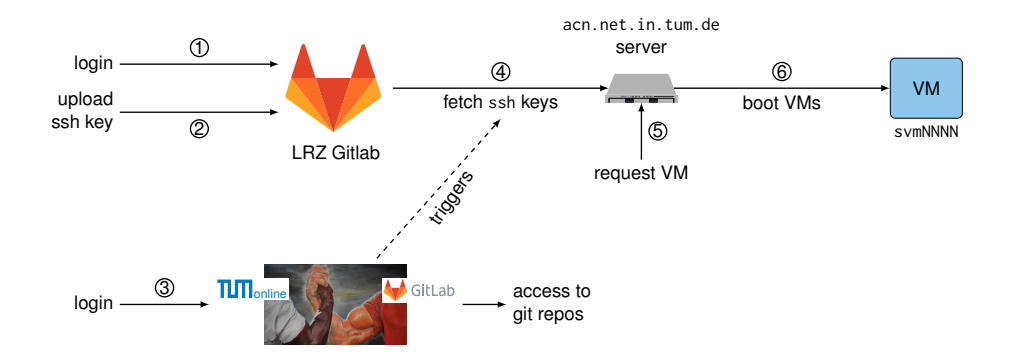

- 1. Login to https://gitlab.lrz.de
- 2. Upload public ssh key
- 3. Login to https://acn.net.in.tum.de/auth
- 4. Fetching of ssh key is triggered

- 5 SSH into svm@acn.net.in.tum.de, requesting your VM
- 6 VM is booted

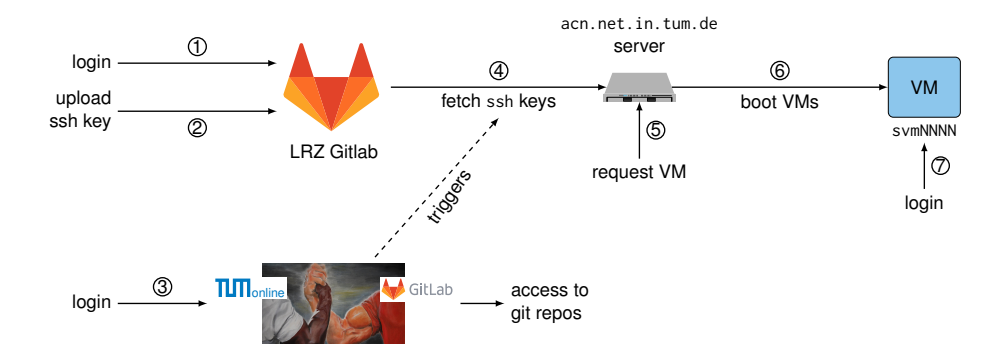

- 1. Login to https://gitlab.lrz.de
- 2. Upload public ssh key
- 3. Login to https://acn.net.in.tum.de/auth
- 4. Fetching of ssh key is triggered

- 5 SSH into svm@acn.net.in.tum.de, requesting your VM
- 6 VM is booted
- 7 SSH into your personal VM after waiting for it to boot

#### How to start your VM:

- You are provided with 1 VM for the exercise and the project
- To boot it run: ssh svm@acn.net.in.tum.de
- Login to individual VM: e.g. ssh root@svm1234.net.in.tum.de
- The VM is shut down after 12 hours of inactivity
- The VM contains a key for your Git repositories

\$ ssh svm@acn.net.in.tum.de
PTV allocation request failed on channel 0
Creating/starting VMs: svm1234. This might take a while ( 30s)...

Your VM has been started. SSH host key fingerprints are as follows:

root@svm1345.net.in.tum.de

 3072
 SHA256:6rknTl86qh1Vjcb764Lqk2j0xPSuwyE60/LnwL/Z6Lc
 root@svm1234
 (RSA)

 256
 SHA256:266RQ4KVKqXQEFGFYerzUh0pDsc7RNngGaqSf5vIdFU
 root@svm1234
 (ED25519)

 3072
 MD5:26:67:e7:ec:4e:18:d2:7c:5f:cf:c2:7a:6c:7b:a4:4b
 root@svm1234
 (RSA)

 256
 MD5:01:4f:05:54:20:d5:17:1e:1a:df:af:85:91:b8:60:54
 root@svm1234
 (ED25519)

Connection to acn.net.in.tum.de closed.

## Exercise

#### Procedure

- Each tutorial consists of a Jupyter Notebook file (e.g. tutorial1.ipynb)
- You submit your solutions via Git before the deadline
- We present a solution approach in the lecture afterwards
- These exercises will be streamed via https://live.rbg.tum.de/ and will not be recorded
- You can correct / update your submission accordingly (Do not just copy-paste the solution)
- We provide a solution eventually
- The content of the exercise is part of the exam!

#### Grading

- 6 tutorial sheets, overall 60 bonus credits
- Both submissions are considered for the grading
- · We provide the achieved credits after the correction via your Git repository
- Make sure your submission can be executed without errors
  - We do not fix syntax errors
  - We do not fix runtime errors
  - If the notebook cannot be executed on the provided VMs  $\rightarrow$  no credits

#### Academic Misconduct

- · We check your submissions for plagiarism
- · Violating the academic code of conduct results in exclusion from the bonus system
- This means the exercise and the project

#### Run the Notebook on the VM

#### Build an SSH tunnel with port forwarding ssh -L 1337:localhost:1337 root@svmXXXX.net.in.tum.de

- Run the Jupyter Notebook on the VM: jupyter notebook
- Access the notebook with your browser: http://localhost:1337
- Make sure you commit and push your filled Jupyter Notebook file to your Git repository in time

#### **Git Repository**

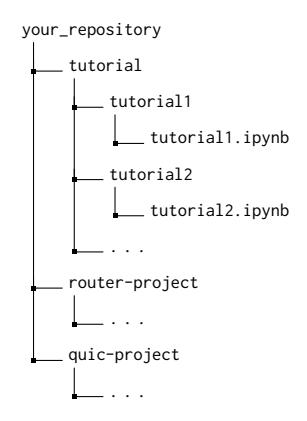

# ТШП

## Exercise

#### Useful Git and SSH Commands

- Request repository access and trigger ssh key fetch https://acn.net.in.tum.de/auth
- Start your VMs ssh svm@acn.net.in.tum.de [-i path/to/your/privatekey]
- Merge resources into your repository git remote add template git@gitlab.lrz.de:acn/terms/2023ws/template.git git remote update git merge --allow-unrelated-histories template/tutorial
- Build an SSH tunnel to Jupyter Notebook VM and forward port ssh -L localhost:1337:localhost:1337 root@svmXXXX.net.in.tum.de
- Run Jupyter Notebook on the VM jupyter notebook
- ssh config for Git access
   Host gitlab.lrz.de
   User git
   Identityfile path/to/privatekey

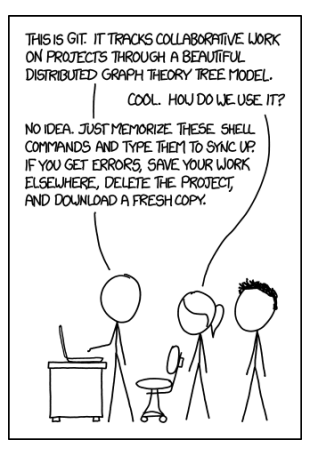

## Tutorial 1

#### Deadlines

| Start             | October 26, 16:00  |
|-------------------|--------------------|
| First submission  | November 02, 14:00 |
| Exercise lecture  | November 02, 14:00 |
| Second submission | November 9, 14:00  |

#### Content

- Will be available on Thursday in the template Git (branch: tutorial)
  - tutorial/tutorial1/tutorial1.ipynb
- Contains short questions about SSH, Git, Jupyter Notebook and IPv6